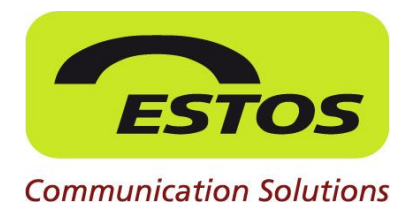

# **ProCall 5 Enterprise**

Konfigurationsanleitung

# Integration SPEXBOX in ProCall Enterprise

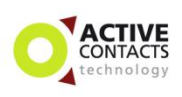

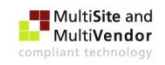

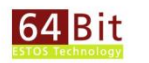

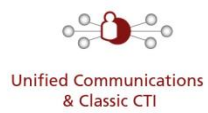

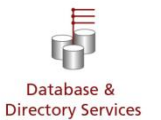

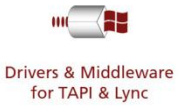

#### Rechtliche Hinweise / Impressum

Die Angaben in diesem Dokument entsprechen dem Kenntnisstand zum Zeitpunkt der Erstellung. Irrtümer und spätere Änderungen sind vorbehalten.

Die ESTOS GmbH schließt jegliche Haftung für Schäden aus, die direkt oder indirekt aus der Verwendung dieses Dokumentes entstehen.

Alle genannten Marken- und Produktbezeichnungen sind Warenzeichen oder Eigentum der entsprechenden Inhaber.

Die derzeit gültigen Allgemeinen Geschäftsbedingungen finden Sie auf unserer Webseite unter http://www.estos.de/agb.

Copyright ESTOS GmbH. Alle Rechte vorbehalten.

ESTOS GmbH Petersbrunner Str. 3a D-82319 Starnberg info@estos.de www.estos.de

Vorlage Vs. 25.05.2012

#### Dokumenthistorie

| Version | Datum      | Autor                | Änderungen |
|---------|------------|----------------------|------------|
| 1.0     | 29.08.2012 | Thomas Pecher-Wagner | Erstellung |

# Inhalt

| Eir | Einleitung     |                                                        |    |
|-----|----------------|--------------------------------------------------------|----|
| 1   | Tec            | nnische Voraussetzungen                                | 5  |
|     | 1.1            | SPEX Client 2.0.8 (Fax versenden)                      | 5  |
|     | 1.2            | SPEXBOX-Server Version 2.3                             | 6  |
|     | 1.3            | ProCall Enterprise                                     | 6  |
| 2   | Inbetriebnahme |                                                        |    |
|     | 2.1            | Notwendige Einstellung - SPEXBOX                       | 7  |
|     | 2.2            | Notwendige Einstellung – UCServer (ProCall Enterprise) | 7  |
| 3   | Nac            | h der Installation/Konfiguration                       | 11 |

# **Einleitung**

#### **Nahtlose Integration**

Mit der Kombination aus ProCall Enterprise und der Kommunikationslösung SPEXBOX von SPEECH EXPERTS bietet sich Anwendern eine ideale Möglichkeit zur Optimierung ihrer Geschäftsprozesse. Über einen UMS (Unified Messaging System) Karteireiter in ProCall Enterprise wird eine Übersicht sämtlicher eingegangener Faxe angezeigt, durch Öffnen der Detailansicht auch im PDF-Format. Eingegangene Sprachnachrichten werden ebenfalls in ProCall Enterprise aufgelistet und können im mp3-Format in der Vorschau oder via Telefon abgerufen werden.

#### **Höhere Effizienz**

Zudem lassen sich ausgehende Faxe einfach versenden, indem sie über den SPEX-Client Drucker gedruckt werden. Jeder Mitarbeiter kann so eine eigene Faxnummer erhalten, was besonders bei vertraulichen oder wichtigen Faxen von Vorteil ist, da diese dann direkt an den richtigen Empfänger gehen. Über neue Faxe und Voice- Mail Nachrichten wird der Anwender in der bekannten ProCall Summen-Bubble sofort informiert. Des Weiteren können im ProCall Client feste und dynamische Rufumleitungen auf die Voice-Mail Boxen der SPEXBOX gesetzt werden.

Die SPEXBOX ist eine Windows basierte Kommunikationslösung für Unternehmenstelefonie und unterstützt je nach Ausbaustufe bis zu 1000 Nebenstellen und 60 Leitungen.

Die Lösung richtet sich vorrangig an kleine und mittelständische Unternehmen, die eine komfortable, leistungsfähige und dennoch kostenoptimierte Lösung suchen. Pro-Call Enterprise lässt sich einfach mit der SPEXBOX installieren und konfigurieren. Bei Bedarf erfolgt eine Installationsunterstützung direkt durch den Hersteller.

Anwendende Unternehmen profitieren so von einem integrierten Geschäftsprozess und optimiertem Workflow bei Fax- und Voice-Mail Nachrichten. Darüber hinaus lassen sich die Kosten für Gerätewartung und Verbrauchsmaterialien (wie Papier, Tinte, Toner) nachhaltig reduzieren.

# **1** Technische Voraussetzungen

### 1.1 SPEX Client 2.0.8 (Fax versenden)

Via ProCall werden eingehende Faxe signalisiert. Der Faxversand an sich erfolgt über den SPEX-Client. Der SPEX-Client ermöglicht die lokale Integration verschiedener Dienste, die von einem SPEXBOX-Server im Netzwerk oder über das Internet zur Verfügung gestellt werden. Auf diese Weise kann ein große Anzahl Benutzer vom jeweiligen Windows-PC aus auf bestimmte Funktionen einer Telefonanlage oder eines lokalen Telefonanschlusses zugreifen und diese erscheinen nach außen hin unter einheitlichen Telefonnummern.

#### Folgende Dienste werden vom SPEX-Client ab Version 2.0 zur Verfügung gestellt:

#### Faxversand über Faxdrucker

Der Client stellt einen Faxdrucker zur Verfügung und erlaubt den Faxversand beliebiger druckbarer Dokumente. Über Steuersequenzen im Dokument kann zudem direkt die Zielrufnummer angegeben werden. Der Benutzer kann Faxeinstellungen konfigurieren, einzelne Faxe wie auch Serienfaxe senden, Faxaktivitäten überwachen sowie auf bereits versandte Faxe zugreifen.

Faxversand über Windows Fax API

Die Faxkomponente integriert sich als virtuelles Modem in den Windows-Faxservice und erlaubt den Faxversand beliebiger druckbarer Dokumente über einen virtuellen Faxdrucker und programmatisch über die Windows FAX API. Der Windows-Faxservice stellt umfassende Faxfunktionen auf dem Computer bereit.

Diese Komponente ist optional und wird nur für spezielle Anwendungen benötigt. Unter Windows XP und bei den Windows-Server-Versionen ist zudem die vorherige Installation der jeweiligen Faxunterstützung erforderlich.

- <u>SPEX-Client 2.0-Setupdatei herunterladen</u>

### **1.2 SPEXBOX-Server Version 2.3**

Der SPEXBOX-Server liefert eingehende Faxe an den jeweiligen ProCall Client aus und kommuniziert via TCP/IP.

#### Der SPEXBOX-Server muss zwingend auf demselben Rechner installiert werden, wie der UCServer!!!

Diese Version ist gleichzeitig ein Update für alle bestehenden und bereits lizenzierten Versionen, deren Lizensierungsdatum nicht länger als ein Jahr zurückliegt. Alle vorhandenen Daten und Einstellungen bleiben bei einem Update erhalten. Dennoch empfehlen wir Ihnen, vor dem Update ein Backup anzulegen.

- SPEXBOX-Server-Setup
- SPEXBOX-Installationsanleitung
- Systemvorraussetzungen

### **1.3 ProCall Enterprise**

ProCall Enterprise ab Version 4.1.1.xxxxx bzw. 5.0.0.xxxxx

Download der Software: <u>http://www.estos.de/service/download/software/unified-com-</u> <u>munications-und-cti.html</u>

Der SPEXBOX-Server muss zwingend auf demselben Rechner installiert werden, wie der UCServer!!!

# 2 Inbetriebnahme

Nachdem beide Systeme installiert wurden können Sie miteinander verschränkt werden.

### 2.1 Notwendige Einstellung - SPEXBOX

Bei dieser Art der Integration erkennt der UCServer automatisch den FaxServer, somit mit auf Seiten SPEXBOX keine weitere Konfiguration vorgenommen werden.

### 2.2 Notwendige Einstellung – UCServer (ProCall Enterprise)

Die Faxanzeige für ProCall wird im UCServer konfiguriert. Die Konfiguration finden Sie unter UCServer →Benutzerverwaltung →Profile. Dort wird die Faxanzeige aktiviert und das Profil demjenigen User zugewiesen, welcher die Faxanzeige nutzen soll.

Die Konfiguration besteht aus drei einfachen Schritten:

- Erstellung eines Profils für Faxanzeige
- Aktivieren der Faxanzeige im erstellen Profil
- Zuweisung des Profils zum Benutzer

1.) Erstellung eines Profils für Faxanzeige

- 1. Wechseln Sie zum Eintrag "Profile"
- 2. Klicken Sie auf "Hinzufügen" um ein neues Profil zu erstellen.
- 3. Geben Sie einen Namen für das Profil ein.
- 4. Bestätigen Sie mit "OK"

#### 2.) Aktivieren der Faxanzeige im erstellen Profil

| Datei       Extras       Ansicht       Hife         Verbinden       Trennen       Übernehmen       Filter:         Konfiguration       Exe Profile definieren Einstellungen für die ProCall Clents. Jedem Benutzer kann ein Profil zugwerden.         Profile       Profile       Benutzer annendung         Benutzer annendung       Ereignise       Default       Dies ist das Standard Profil.         Benutzer annendung       Fax       Benutzer annendung       Fax         Benutzer annendung       Fax       Ereignise       Profil         Telefonie       Gif Standort       Fax Exchange Gateway verwenden         Exitungen       Benutzer annendung       Fax Exchange Gateway verwenden         Benutzer annendung       Fax Exchange Gateway verwenden         Benutzer annendung       Fax Exchange Gateway verwenden         Benutzer annendung       Fax Exchange Gateway verwenden         Benutzer annendung       Fax Exchange Gateway verwenden         Benutzer annendung       Fax Exchange Gateway verwenden         Benutzer annendung       Fax Exchange Gateway verwenden         Benutzer annendung       Fax Exchange Gateway verwenden         Benutzer annendung       Fax Exchange Gateway verwenden         Benutzer annendung       Fax Exchange Gateway verwenden         Benutz                                                                                                    | ESTOS UCServer Verwaltung        |                                                                                                    |  |  |  |
|----------------------------------------------------------------------------------------------------|----------------------------------|----------------------------------------------------------------------------------------------------|--|--|--|
| Vetbinden Name       Trennen Vetbernehmen       Filter <ul> <li>Konfiguration</li> <li>Allgemein</li> <li>Lizenzen</li> <li>Prasenzdomäne</li> <li>Benutzeranmeldung</li> <li>Server-Datenbank</li> <li>Ereignisze</li> <li>Fax</li> </ul> <li>Benutzeranmeldung</li> <li>Server-Datenbank</li> <li>Ereignisze</li> <li>Telefonie</li> <li>Globale Einstellungen</li> <li>Malwerand</li> <li>Dese Profile definieren Einstellungen für die ProCal Clients. Jedem Benutzer kann ein Profil zug werden.</li> <li>Default</li> <li>Default</li> <li>Dies ist das Standord Profil.</li> <li>Fax</li> <li>Benutzeranmeldung</li> <li>Fax</li> <li>Benutzerwaltung</li> <li>Colobale Einstellungen</li> <li>Resnutzervewaltung</li> <li>Globale Einstellungen</li> <li>Fax Untegration deaktivert</li> <li>Profile</li> <li>Benutzer</li> <li>Globale Einstellungen</li> <li>Fax Exchange Gateway verwenden</li> <li>Pas Exchange Gateway verwenden</li> <li>Postfach</li> <li>Mati Versand</li> <li>Anuf Aufzeichnung</li> <li>Federation</li> <li>SIP Sterver</li> <li>SIP Sterver</li> <li>SIP Sterver</li> <li>SIP Sterver</li> <li>SIP Sterver</li> <li>SIP Sterver</li> <li>Diagnose</li> <li>Domänen sperren</li> <li>Diagnose</li> <li>Octic Abbrechen</li> <li>Hife</li>                                                                                                    | Datei Extras Ansicht Hilfe       |                                                                                                    |  |  |  |
| Verbinden of Trennen Ubernehmen Finte: <ul> <li>Konfiguration</li> <li>Allgemein</li> <li>Verden.</li> </ul> <ul> <li>Konfiguration</li> <li>Allgemein</li> <li>Verden.</li> </ul> <ul> <li>Verden.</li> <li>Benutzeranmeldung</li> <li>Benutzeranmeldung</li> <li>Server-Datenbank</li> <li>Telefonie</li> <li>Gostant elitiungen</li> <li>Fax</li> </ul> <ul> <li>Telefonie</li> <li>Gistandat</li> <li>Benutzerverwaltung</li> <li>Globale Einstellungen</li> <li>Fax Change Gateway verwenden</li> <li>Fax Exchange Gateway verwenden</li> <li>Benutzer</li> <li>Gruppen</li> <li>WebService Integration verwenden</li> <li>WebService URL</li> <li>Postfach</li> <li>Mail Versand</li> <li>Sin Sversand</li> <li>Sin Sversand</li> <li>Sin Striche Routen</li> <li>Sin Striche Routen</li> <li>Sin Stricher Routen</li> <li>Sin Stricher Routen</li> <li>Man Prederation</li> <li>Sin Stricher Routen</li> <li>Momentereterting</li> <li>Domänen speren</li> <li>Abiagene</li> <li>MetaDirectory</li> </ul>                                                                                                    | 🕈 Vedicelas - 🕺 Transa - 🖒 Übere | Lance Charles                                                                                                |  |  |  |
| Konfiguration   Altgemein   Präsenzdomäne   Benutzeranmeldung   Server-Datenbank   Freignisse   Telefonie   Standort   Telefonie   Standort   Telefonie   Standort   Telefonie   Standort   Telefonie   Standort   Telefonie   Standort   Telefonie   Standort   Telefonie   Standort   Probliname   Problembehandlung   Enutzerverwaltung   Server Obtenbank   Profile   Benutzerverwaltung   Signapen   Standort   Standort   Standort   Standort   Standort   Standort   Standort   Standort   Standort   Standort   Standort   Standort   Standort   Standort   Standort   Standort   Standort   Standort   Standort   Standort   Standard   Standard   Standard   Standard   Standard   Standard   Standard   Standard   Standard   Standard   Standard   Standard   Standard   Standard   Standard   Standard   Standard   Standard   Standard <th>Trennen 💞 Trennen 🛷 Oberne</th> <th>inmen Triter:</th>                                                                                                    | Trennen 💞 Trennen 🛷 Oberne       | inmen Triter:                                                                                                |  |  |  |
| Izerzen   Profiliname   Benutzerdatenbain   Benutzerdatenbain   Benutzerdatenbain   Benutzerdatenbain   Benutzerdatenbain   Benutzerdatenbain   Server-Datenbank   Ereignisse   Telefonie   Standort   Telefonie   Standort   Telefonie   Standort   Telefonie   Standort   Telefonie   Standort   Ereignisse   Telefonie   Standort   Ereignisse   Fax Tutegration deaktiviert   Unbeantwortete Rufe   Profile   Benutzer   Giobale Einstellungen   Enutzer   Sinste   Update Server   Mail Versand   Sins Stersen   Sinsteren   Update Server   Mail Versand   Sins Server   Sins Stroke Routen   V XMPP Federation   Domänen speren   A Diagnose   Datenbanken                                                                                                    |                                  | Diese Profile definieren Einstellungen für die ProCall Clients. Jedem Benutzer kann ein Profil zu<br>werden. |  |  |  |
| <ul> <li>Präsenzdomäne</li> <li>Default</li> <li>Dies ist das Standard Profil.</li> <li>Benutzeranmeldung</li> <li>Server-Datenbank</li> <li>Ereignisse</li> <li>Telefonie</li> <li>Standort</li> <li>Telefonie</li> <li>Standort</li> <li>Unbeantwortete Rufe</li> <li>Profil</li> <li>Pax Exchange Gateway verwenden</li> <li>Fax Exchange Gateway verwenden</li> <li>Fax Domain (z.B. mfax.estos):</li> <li>Gruppen</li> <li>Computer</li> <li>Dienste</li> <li>Gruppen</li> <li>Computer</li> <li>Dienste</li> <li>SMS Versand</li> <li>Anruf Aufzeichnung</li> <li>Federation</li> <li>SIP Server</li> <li>SIP Statische Routen</li> <li>Mail Versand</li> <li>SIP Server</li> <li>SIP Statische Routen</li> <li>Mur Faxanzeige</li> <li>Omänen speren</li> <li>Diagnose</li> <li>Datenbanken</li> <li>Metallinetrory</li> </ul>                                                                                                    | Lizenzen                         | Profilname Beschreibung                                                                                      |  |  |  |
| Benutzerameldung Server-Datenbark Frax Profil Fex Profil Fex Profil Profil Server-Datenbark Freigensize Profil Profil Profil Server-Datenbark Fax Integration deaktiviert Orbanelis instellungen Fax Domain (z.B. mfax.estos): Globale Einstellungen Fax WebService URL Fornite Sind Versand Sind Versand Sind Versand Sind Versand Sind Versand Sind Statische Routen Vir Faxanzeige Onmänen sperren Domänen sperren Datenbarken Computer Datenbarken Other Statische Routen Vir Faxanzeige Other Heife Matilizertory:                                                                                                    | 🕐 Präsenzdomäne 📐                | Dies ist das Standard Profil.                                                                                |  |  |  |
| <ul> <li>Benutzeranmeldung</li> <li>Server-Datenbank</li> <li>Ereignisse</li> <li>Fieldon Journal</li> <li>Unbeantwortete Rufe</li> <li>Problembehandlung</li> <li>Leitungen</li> <li>Benutzerverwaltung</li> <li>Globale Einstellungen</li> <li>Profie</li> <li>Groupter</li> <li>Dienste</li> <li>Update Server</li> <li>Mil Versand</li> <li>Benachrichtigungen</li> <li>SIMS Versand</li> <li>Sim Federation</li> <li>SiP Federation</li> <li>SiP Statische Routen</li> <li>MMP Federation</li> <li>Domänen sperren</li> <li>Diagnose</li> <li>Datenbanken</li> <li>Mati Directory</li> </ul>                                                                                                    | Benutzerdatenban                 |                                                                                                    |  |  |  |
| Server-Datenbank   Erreignisse   Telefonie   Standot   Telefon Journal   Unbeantwortete Rufe   Problembehandlung   Etitungen   Benutzerverwaltung   Globale Einstellungen   Profile   Benutzer   Gruppen   Computer   Dienste   Mail Versand   Benutzerverwaltung   Fax Exchange Gateway verwenden   Fax WebService Integration verwenden   VebService URL   Past Exchange Gateway verwenden   Postfach   WebService URL   SMS Versand   Mail Versand   SIP Federation   SIP Statische Routen   XMPP Federation   WMMP Federation   Domänen sperren   A Diagnose   Datenbanken   OK Abbrechen Hiffe                                                                                                    | Benutzeranmeldung                |                                                                                                    |  |  |  |
| <ul> <li>☐ Ereignisse</li> <li>&gt; Telefonie</li> <li>③ Standort</li> <li>③ Telefon Journal</li> <li>④ Unbeantwortete Rufe</li> <li>▲ Problembehandlung</li> <li>프 Leitungen</li> <li>&gt; Benutzerverwaltung</li> <li>&gt; Globale Einstellungen</li> <li>&gt; Gruppen</li> <li>④ Update Server</li> <li>④ Update Server</li> <li>④ Mail Versand</li> <li>③ Benachrichtigungen</li> <li>③ Shy Sersand</li> <li>③ Anruf Aufzeichnung</li> <li>&gt; Federation</li> <li>④ SiP Federation</li> <li>④ SiP Server</li> <li>④ SiP Server</li> <li>④ SiP Server</li> <li>④ SiP Server</li> <li>④ SiP Statische Routen</li> <li>✓ XMPP Federation</li> <li>④ Domänen sperren</li> <li>▲ Diagnose</li> <li>&gt; Datenbanken</li> <li>● Matalitisctopy</li> </ul>                                                                                                    | 🛛 📴 Server-Datenbank             | Profil ×                                                                                                    |  |  |  |
| <ul> <li>Telefonie</li> <li>✓ Standort</li> <li>✓ Telefon Journal</li> <li>✓ Telefon Journal</li> <li>✓ Telefon Journal</li> <li>✓ Unbeantwortete Rufe</li> <li>▲ Problembehandlung</li> <li>✓ E Leitungen</li> <li>✓ Benutzerverwaltung</li> <li>✓ Globale Einstellungen</li> <li>✓ Stophate Einstellungen</li> <li>✓ Singupen</li> <li>✓ Update Server</li> <li>✓ Mail Versand</li> <li>✓ Benachrichtigungen</li> <li>✓ Sing Versand</li> <li>✓ Anruf Aufzeichnung</li> <li>✓ Federation</li> <li>✓ SiP Federation</li> <li>✓ SiP Server</li> <li>✓ SiP Statische Routen</li> <li>✓ XMPP Federation</li> <li>✓ Domänen sperren</li> <li>▲ Diagnose</li> <li>✓ Datenbanken</li> </ul>                                                                                                    | 🗂 Ereignisse                     |                                                                                                    |  |  |  |
| G Standort   C Telefon Journal   C Unbeantwortete Rufe   A Problembehandlung   E Leitungen   E Benutzerverwaltung   Globale Einstellungen   Fax Domain (z.B. mfax.estos):   Fax WebService Integration verwenden   Benutzer   Gruppen   Computer   Dienste   Vupdate Server   Mail Versand   SMS Versand   Anrof Aufzeichnung   Federation   SIP Federation   SIP Statische Routen   XMPP Federation   Domänenberechtigung   Domänen sperren   A Diagnose   Datenbanken                                                                                                    | 🖃 🕨 Telefonie                    | Allgemein Custom Tabs Fax Erweitert                                                                          |  |  |  |
| <ul> <li>Fax Integration deaktiviert</li> <li>Unbeantwortete Rufe</li> <li>Problembehandlung</li> <li>Leitungen</li> <li>Benutzerverwaltung</li> <li>Globale Einstellungen</li> <li>Globale Einstellungen</li> <li>Fax Domain (z.B. mfax.estos):</li> <li>Fax WebService Integration verwenden</li> <li>Benutzer</li> <li>Gruppen</li> <li>Computer</li> <li>Dienste</li> <li>Anruf Aufzeichnung</li> <li>Federation</li> <li>SIP Server</li> <li>SIP Statische Routen</li> <li>XMPP Federation</li> <li>Domänen sperren</li> <li>Dienste</li> <li>OK Abbrechen</li> <li>Hilfe</li> </ul>                                                                                                    | 🐨 😚 Standort                     |                                                                                                    |  |  |  |
| <ul> <li>C Unbeantwortete Rufe</li> <li>A Problembehandlung</li> <li>E Leitungen</li> <li>Benutzerverwaltung</li> <li>C Globale Einstellungen</li> <li>Profile</li> <li>Benutzer</li> <li>Gruppen</li> <li>Computer</li> <li>Dienste</li> <li>O Update Server</li> <li>Mail Versand</li> <li>Benachrichtigungen</li> <li>SMS Versand</li> <li>Anruf Aufzeichnung</li> <li>Federation</li> <li>SIP Federation</li> <li>SIP Server</li> <li>SIP Statische Routen</li> <li>XMPP Federation</li> <li>Domänenberechtigung</li> <li>Mail Versand</li> <li>Mail Versand</li> <li>Mail Versand</li> <li>Mail Versand</li> <li>Mail Versand</li> <li>Mail Versand</li> <li>Matrix Aufzeichnung</li> <li>Matrix Aufzeichnung</li> <li>Matrix Aufzeichnung</li> <li>Matrix Aufzeichnung</li> <li>Matrix Aufzeichnung</li> <li>Matrix Domänen sperren</li> <li>Domänen sperren</li> <li>Datenbanken</li> <li>Matrix Directory</li> </ul>                                                                                                    | 🔤 🔂 Telefon Journal              | Fax Integration deaktiviert                                                                                  |  |  |  |
| A Problembehandlung   I Leitungen   I Leitungen   Fax Domain (2.8, mfax.estos):   Fax Domain (2.8, mfax.estos):   Profile   Benutzer   I Orphate Einstellungen   I Computer   I Computer   I Computer   I Dienste   I Dienste   Benachrichtigungen   SMS Versand   A nruf Aufzeichnung   Federation   SIP Federation   I SiP Setver   I Dienste   Dienste   O Nur Faxanzeige     I Nur Faxanzeige     OK Abbrechen                                                                                                    | 👖 Unbeantwortete Rufe            |                                                                                                    |  |  |  |
| Eletungen   Benutzerverwaltung   Globale Einstellungen   Profile   Benutzer   Gruppen   Computer   Dienste   Vpdate Server   Mail Versand   Benachrichtigungen   SMS Versand   SMS Versand   Referation   SIP Server   SIP Setartion   Domänenberechtigung   Domänensperren   Datenbanken     OK                                                                                                    | Problembehandlung                | Fax Exchange Gateway verwenden                                                                               |  |  |  |
| <ul> <li>Benutzerverwaltung</li> <li>Globale Einstellungen</li> <li>Profile</li> <li>Benutzer</li> <li>Gruppen</li> <li>Computer</li> <li>Dienste</li> <li>Update Server</li> <li>Mail Versand</li> <li>SMS Versand</li> <li>Anruf Aufzeichnung</li> <li>Federation</li> <li>SIP Federation</li> <li>SIP Federation</li> <li>SIP Statische Routen</li> <li>XMPP Federation</li> <li>Domänenberechtigung</li> <li>Datenbanken</li> <li>MataDirectory</li> </ul>                                                                                                    | <u>≥</u> ≣ Leitungen             | Eav Domain (z B mfav ector):                                                                                 |  |  |  |
| <ul> <li>Globale Einstellungen</li> <li>Profile</li> <li>Benutzer</li> <li>Gruppen</li> <li>Gruppen</li> <li>Gruppen</li> <li>Gruppen</li> <li>Update Server</li> <li>Mail Versand</li> <li>Benachrichtigungen</li> <li>SMS Versand</li> <li>Mail Versand</li> <li>Mar Faxanzeige</li> <li>Nur Faxanzeige</li> <li>Nur Faxanzeige</li> <li>OK Abbrechen</li> <li>Hife</li> </ul>                                                                                                    | Benutzerverwaltung               | a bondin (2.0. max.csus).                                                                                    |  |  |  |
| <ul> <li>Fruite</li> <li>Benutzer</li> <li>Gruppen</li> <li>Computer</li> <li>Dienste</li> <li>Update Server</li> <li>Mail Versand</li> <li>Benachrichtigungen</li> <li>SMS Versand</li> <li>Anruf Aufzeichnung</li> <li>Federation</li> <li>SIP Federation</li> <li>SIP Federation</li> <li>SIP Statische Routen</li> <li>XMPP Federation</li> <li>Domänenberechtigung</li> <li>Domänen sperren</li> <li>A Diagnose</li> <li>Datenbanken</li> </ul>                                                                                                    |                                  |                                                                                                    |  |  |  |
| Schulzel   Gruppen   Longuter   Dienste   Update Server   Mail Versand   Benachrichtigungen   SMS Versand   SMS Versand   SMS Versand   Anruf Aufzeichnung   Federation   SIP Federation   SIP Statische Routen   XMPP Federation   Domänenberechtigung   Domänen sperren   A Diagnose   Datenbanken     OK     Abbrechen                                                                                                    | Beputzer                         | Fax WebService Integration verwenden                                                                         |  |  |  |
| <ul> <li>Group uter</li> <li>Dienste</li> <li>Update Server</li> <li>Mail Versand</li> <li>Senachrichtigungen</li> <li>SMS Versand</li> <li>Anruf Aufzeichnung</li> <li>Federation</li> <li>SIP Federation</li> <li>SIP Server</li> <li>SIP Server</li> <li>SIP Statische Routen</li> <li>XMPP Federation</li> <li>Domänen sperren</li> <li>Diagnose</li> <li>Datenbanken</li> <li>MetaDirectory</li> </ul>                                                                                                    | • Gruppen                        | WebService URL                                                                                               |  |  |  |
| <ul> <li>Dienste</li> <li>Dienste</li> <li>Update Server</li> <li>Mail Versand</li> <li>Benachrichtigungen</li> <li>SMS Versand</li> <li>Anruf Aufzeichnung</li> <li>Federation</li> <li>SIP Server</li> <li>SIP Server</li> <li>SIP Statische Routen</li> <li>XMPP Federation</li> <li>Domänenberechtigung</li> <li>Domänen sperren</li> <li>Diagnose</li> <li>MetaDirectory</li> </ul>                                                                                                    |                                  |                                                                                                    |  |  |  |
| <ul> <li>Update Server</li> <li>Mail Versand</li> <li>Benachrichtigungen</li> <li>SMS Versand</li> <li>Anruf Aufzeichnung</li> <li>Federation</li> <li>SIP Federation</li> <li>SIP Server</li> <li>SIP Statische Routen</li> <li>XMPP Federation</li> <li>Domänenberechtigung</li> <li>Domänen sperren</li> <li>Diagnose</li> <li>Datenbanken</li> <li>MataDirectory</li> </ul>                                                                                                    | Dienste                          | C Fax Exchange Gateway verwenden                                                                             |  |  |  |
| Image: Sign of the second second | 🖒 Update Server                  | Paetfach                                                                                                    |  |  |  |
| <ul> <li>Benachrichtigungen</li> <li>SMS Versand</li> <li>Anruf Aufzeichnung</li> <li>Federation</li> <li>SIP Federation</li> <li>SIP Server</li> <li>SIP Statische Routen</li> <li>XMPP Federation</li> <li>Domänenberechtigung</li> <li>Domänen sperren</li> <li>Diagnose</li> <li>Datenbanken</li> <li>MetaDirectory</li> </ul>                                                                                                    | 🛛 🔯 Mail Versand                 | rostidui                                                                                                    |  |  |  |
| <ul> <li>SMS Versand</li> <li>Anruf Aufzeichnung</li> <li>Federation</li> <li>SIP Federation</li> <li>SIP Server</li> <li>SIP Statische Routen</li> <li>XMPP Federation</li> <li>Domänenberechtigung</li> <li>Domänen sperren</li> <li>Diagnose</li> <li>Datenbanken</li> <li>MetaDirectory</li> </ul>                                                                                                    | 🛛 🖂 Benachrichtigungen           |                                                                                                    |  |  |  |
| <ul> <li>Anruf Aufzeichnung</li> <li>Federation</li> <li>SIP Federation</li> <li>SIP Server</li> <li>SIP Statische Routen</li> <li>XMPP Federation</li> <li>Domänenberechtigung</li> <li>Domänen sperren</li> <li>Diagnose</li> <li>Datenbanken</li> <li>MetaDirectory</li> </ul>                                                                                                    | SMS Versand                      | 3. Nur Faxanzeige                                                                                            |  |  |  |
| Image: Prederation         Image: SIP Federation         Image: SIP Server         Image: SIP Statische Routen         Image: V XMPP Federation         Image: V XMPP Federation         Image: V XMPP Federat                                                                                                    | 🦳 🔗 Anruf Aufzeichnung           |                                                                                                    |  |  |  |
| SIP Federation         ····································                                                                                                    | Federation                       |                                                                                                    |  |  |  |
| ······> SIP Server         ······> SIP Statische Routen         ····································                                                                                                    | SIP Federation                   |                                                                                                    |  |  |  |
| Image: SIP Statische Routen         Image: With With Signal Statische Routen         Image: With Signal Statische Routen         Image: With Signal Statische Routen <t< th=""><th>→• SIP Server</th><th></th></t<>                                                                                                    | →• SIP Server                    |                                                                                                    |  |  |  |
| MPP Federation       Domänenberechtigung       Ø Domänen sperren       Diagnose       Datenbanken       MetaDirectory                                                                                                    | SIP Statische Routen             |                                                                                                    |  |  |  |
| Image: Second and the second guide       Image: Second guide       Image: Second guide       <                                                                                                    | XMPP Federation                  |                                                                                                    |  |  |  |
| Diagnose     OK Abbrechen Hilfe                                                                                                    | Domänenberechtigung              |                                                                                                    |  |  |  |
| Imaginise     OK     Abbrechen     Hilfe       Imaginise     Imaginise     Imaginise     Imaginise       Imaginise     OK     Abbrechen     Hilfe                                                                                                    | Diagnose                         |                                                                                                    |  |  |  |
| MetaDirectory                                                                                                    |                                  | OK Abbrechen Hilfe                                                                                           |  |  |  |
|                                                                                                    | MetaDirectory                    |                                                                                                    |  |  |  |

- 1. Wechseln Sie zum Eintrag "Profile"
- 2. Doppelklicken Sie auf das erstelle Profil und wechseln zum Reiter "Fax"
- 3. Aktivieren Sie den Radiobutton "Nur Faxanzeige"
- 4. Bestätigen Sie mit "OK"

#### 3.) Zuweisung des Profils zum Benutzer

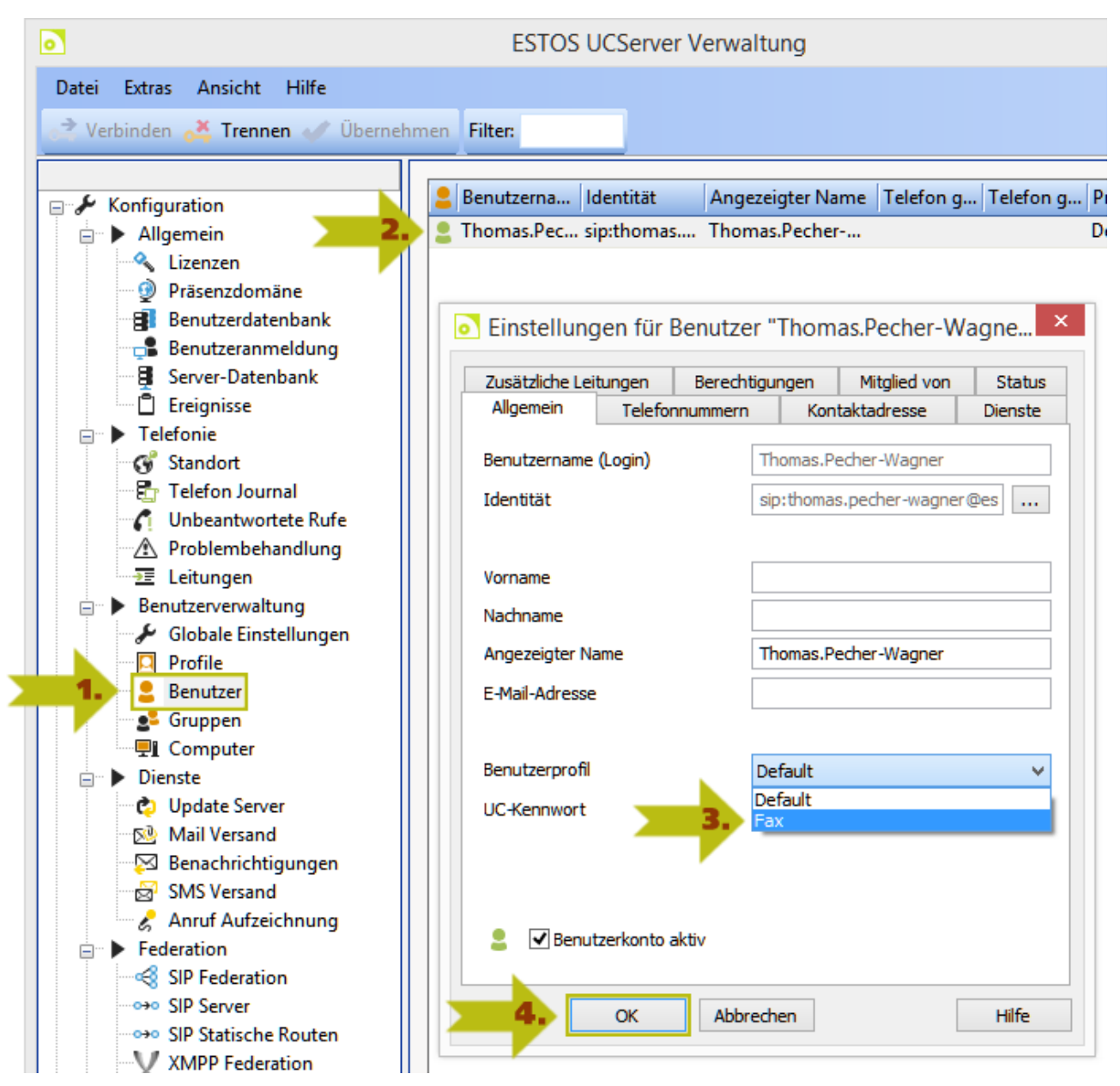

- 1. Wechseln Sie zum Eintrag "Benutzer"
- 2. Doppelklicken Sie den Benutzer für den die Faxanzeige eingestellt werden soll.
- 3. Wählen Sie das erstellte Profil aus.
- 4. Bestätigen Sie mit "OK"

# **3** Nach der Installation/Konfiguration

Nachdem beide Systeme Installiert und Konfiguriert wurden kann sich der ProCall Client am UCServer anmelden. Nach der ersten Anmeldung erscheint im Reiter UMS die Eingabeaufforderung für Benutzername und Passwort für die SPEXBOX.

Ebenso Informiert die Summenbubble über die nötige Eingabe.

- Hinweis im ProCall Fenster zur Eingabe des Benutzernamen/Passwort

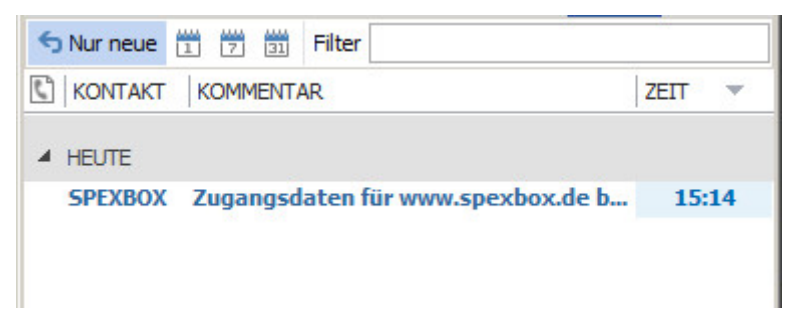

- Hinweis in der Summenbubble zur Eingabe des Benutzernamen/Passwort

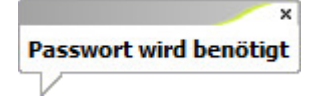

Nach Klick auf den Hinweis im ProCall Fenster erscheint folgender Dialog, in welchem Benutzername/Passwort eingetragen werden kann. Der ProCall Client bzw. UCServer merkt sich dies, somit wird man nur einmalig aufgefordert.

| www.spex | box.de | ×  |
|----------|--------|----|
| Benutzer |        |    |
| Passwort |        |    |
|          |        | OK |

Nach Erfolgreicher Eingabe werden nun die empfangenen sowie versendeten Faxe in ProCall angezeigt.